### 地方公共団体職員×政府機関職員「デジタル改革共創プラットフォーム」

# 利用登録マニュアル v3.1

2025/2 戦略・組織グループ オープンガバメントチーム

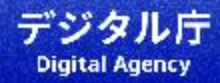

### 利用登録に関する留意事項

- ・ 利用者は、<u>地方公共団体職員・政府機関職員</u>に限ります。
- 利用登録が可能なメールアドレスのドメインは、原則、インターネット側からのメールが受信可能な<u>所属組織の</u>
   <u>ドメイン</u>とします。
  - 例)地方公共団体:「Ig.jp」「地域型JPドメイン」政府機関 :「go.jp」
- <u>1つのメールアドレス</u>につき、<u>1つのアカウント</u>を払い出します。
- 登録申請は組織アドレスでも可能ですが、個人名でご申請ください。
   表示名はご申請いただいた方の個人名にて設定します。なお、個人名での申請ではない(組織名等)場合、個人名をご確認させていただいてからのアカウント発行となります。
- 地方公共団体・政府機関ごとのアカウント数に制限はございません。
- アカウント発行等に係る費用はございません。
- 登録申請からご招待まで、(組織名でのご申請等を除き) 最大3開庁日程度のお時間をいただく場合がございます。
- 招待メールはシステム管理者(digital.go.jpドメインメール)からお送りします。
   3 開庁日程度待っても招待メールが届かない場合は、デジタル改革共創プラットフォーム事務局までご連絡ください。

# 1. 利用に関するルール

## 共創プラットフォームが目指す環境

- 誰もが自由に課題やアイデアを投稿できる、自由闊達な意見交換の場
- 地方公共団体、政府機関の間のフラットなコミュニケーション

### 遵守いただくもの

- <u>利用規約</u>
- <u>プライバシーポリシー</u>

#### <u>利用規約、プライバシーポリシーに同意いただいた方のみ、登録いただけます</u>

参加後は、共創プラットフォーム内のチャンネル <u>#デジ\_all\_ご利用ヘルプ</u> <u>#デジ\_all\_共創pf-ポータル</u> にて公開している「行動規範」を守ってご利用ください。 1.利用に関するルール

### 1.1 利用規約 (一部抜粋)

- ユーザーは、ID、パスワードその他自己のアカウントに関する情報を、安全に管理・保管してください。
- 一定期間ログインがない場合、連絡が取れなくなった場合にはアカウントの削除をすることがあります。
- 他者のアイデアや投稿を切り出して他のSNS等への投稿、誹謗中傷、スパム行為はしないでください。
- 誹謗中傷やスパムなどのルール・マナーを著しく逸脱する行為はしないでください。
- 禁止事項を見つけた場合、発言者の許可無くコメントを削除又は退会いただく場合があります。

### 1.2 行動規範 (一部抜粋)

- 投稿は個人の意見として取り扱います(原則、組織を代表とした意見としては取り扱いません)。組織としての正 式回答が必要な場合は、別途正式なルートをご活用ください。
- 他のユーザーの投稿にコメントする場合は、否定から入らないようにご注意ください。自身と異なる考えや意見に 遭遇することもあるかと思います。その際は違いを認めるようにしてください。
- DMではなく、チャンネル内での会話を推奨します。オープンに話をすることで、その情報は他のメンバーも知る ことができ、大きなヒントに繋がります。
- 自由闊達な議論の場となるよう、組織や役職等にとらわれない前向きな投稿をお願いします。

1.利用に関するルール

### 1.3 情報の取り扱い(利用規約より一部抜粋)

- ・ 共創プラットフォームで得られた情報を所属組織内での業務に役立てること以外での公表はご遠慮ください。
- SNS等に転載を希望する場合は発言者に許諾を得てください。
- 個人情報や機密性の高い情報・資料を取り扱う際には下記にご注意ください。
  - 「機密性3」は**取り扱うことはできません**
  - 「機密性2」を取り扱う場合は、<u>事前に所属する行政機関の同意を得てください</u>

| 機密性3の情報 | 「行政事務で取り扱う情報資産のうち、秘密文書に相当する機密性を要する情報<br>資産」のことをいいます。                         |
|---------|------------------------------------------------------------------------------|
| 機密性2の情報 | 「行政事務で取り扱う情報資産のうち、秘密文書に相当する機密性は要しないが、<br>直ちに一般に公表することを前提としていない情報資産」のことをいいます。 |
| 機密性1の情報 | 「機密性2情報又は機密性3情報に該当する情報資産以外の情報資産」のことを<br>いいます。                                |

機密性1情報、機密性2情報及び機密性3情報の分類は、国の行政機関、独立行政法人及び指定法人(以下「政府機関等」といいます。)の保有する情報に 関しては内閣官房内閣サイバーセキュリティセンターの「政府機関等の対策基準策定のためのガイドライン」で定める機密性の分類を基準に、政府機関等以 外の地方公共団体その他の組織、団体又は個人の保有する情報に関しては総務省の定める「地方公共団体における情報セキュリティポリシーに関するガイド ライン」で例示される機密性の分類を基準に決定されるものとします(いずれのガイドラインも最新版を用いて判断されるものとし、ガイドラインの改定に より、分類が変わることもあります。以下、各ガイドラインを総称して「セキュリティーガイドライン」といいます。)。ただし、本サービスにおいて、い ずれの情報として分類されるかは、デジタル庁の判断によるものとします。

共創プラットフォームへの参加に当たっては、次の手順のとおりとなります。

ご不明点等あります際は、デジタル改革共創プラットフォーム事務局までお問い合わせください。

2.1 登録に当たって

登録に当たっては、システム管理者くdigital.go.jp>からの招待メールが受信可能な環境が必要です。 ※登録申請からご招待まで、(組織名でのご申請等を除き) ※招待メールは、インターネット経由で送信されます。

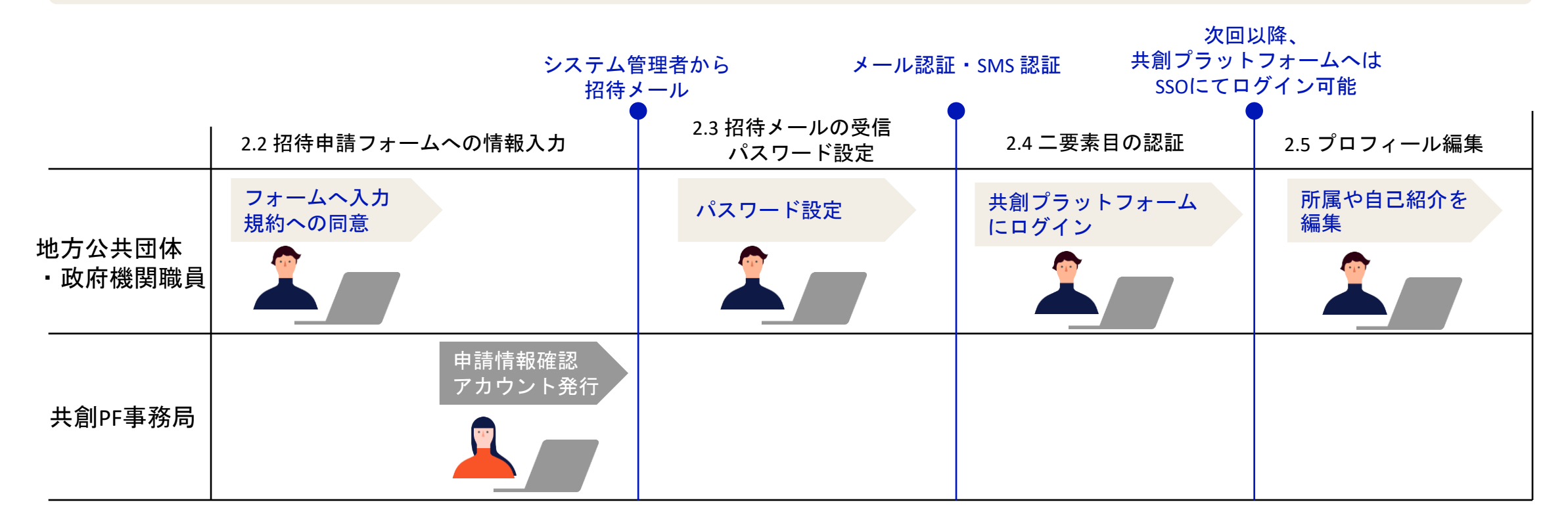

地方公共団体職員・政府機関職員の方は、2.2~2.5の作業を行ってください。

# 2.2 招待申請フォームへの情報入力

申請フォームに氏名・地方公共団体名等の必要情報を入力してください。後日、登録したメールアドレスあてに招待メールが届き ます。

※「go.jp」「lg.jp」「地域型JPドメイン」以外のドメインで申請される場合は、組織ドメイン確認にお時間を要します。 また、確認の結果、申請いただいたドメインではご招待できない場合もあります。

```
【申請フォーム】
```

#### デジタル改革共創PFへの招待申請フォーム

| ジタル改革共創プラットフォームへの招待申請フォーム<br>タル改革共創ブラットフォームは、「地方公共団体と政府機関の職員」であれば誰でも参加ができるコミュニケーションブラットフォームです。<br>ノ用希望者は以下をご入力の上、送信ください。<br>ターネット側からのメールが受信可能な所属組織のメールアドレス(地方公共団体であればIgjig等。政府機関であれば gojg )での申請をお願いしま | <ul> <li>他自治体や他省庁とコミュニケーションを通じた仲間づくり</li> <li>その他</li> </ul>                                                                                                    |
|----------------------------------------------------------------------------------------------------|----------------------------------------------------------------------------------------------------|
| ¤申請から招待メールの到着まで1~3開庁日程度を要します。<br>「属組織のドメインのメールアドレスでない場合は、事務局にて所属確認を実施します。参加要件を満たしてないと判断した場合は、ご希望に沿えない場<br>ございますので、ご了承ください。                                                                            | 11. 共創PFのご利用にあたり、「利用規約」と「プライバシーポリシー」をお読みいただき、同意の上、ご登録をお願いします。 *                                                                                                    |
| ◎ 自治体職員                                                                                                    | ・利用規約<br>https://www.digital.go.jp/assets/contents/node/basic_page/field_ref_resources/f8572bac-de3f-4fc0-bf2b-<br>cbacac0e81bd/bfa54a24/20240405_get-involved_co-creation-platform_outline_04.pdf<br>- プライパシーボリシー<br>https://www.digital.go.jp/assets/contents/node/basic_page/field_ref_resources/f8572bac-de3f-4fc0-bf2b-<br>cbacac0e81bd/ec9ec69c/20240405_get-involved_co-creation-platform_privacy_policy_03.pdf |
| ○ 政府機関職員                                                                                                    | ○ 利用規約、プライバシーボリシーに従ってサービスを利用します                                                                                                    |
| _                                                                                                    |                                                                                                    |

※ 利用規約・プライバシーポリシーに同意いただく必要があります

# 2.3 招待メールの受信 及び パスワード設定

#### 登録申請いただいたメールアドレスあてに「共創 PF へようこそ」という件名のメールが届きます。 メールを開いて「パスワードをリセットしてください」と記載されている行の下にあるリンクにアクセスし、パスワードを設定 してください。

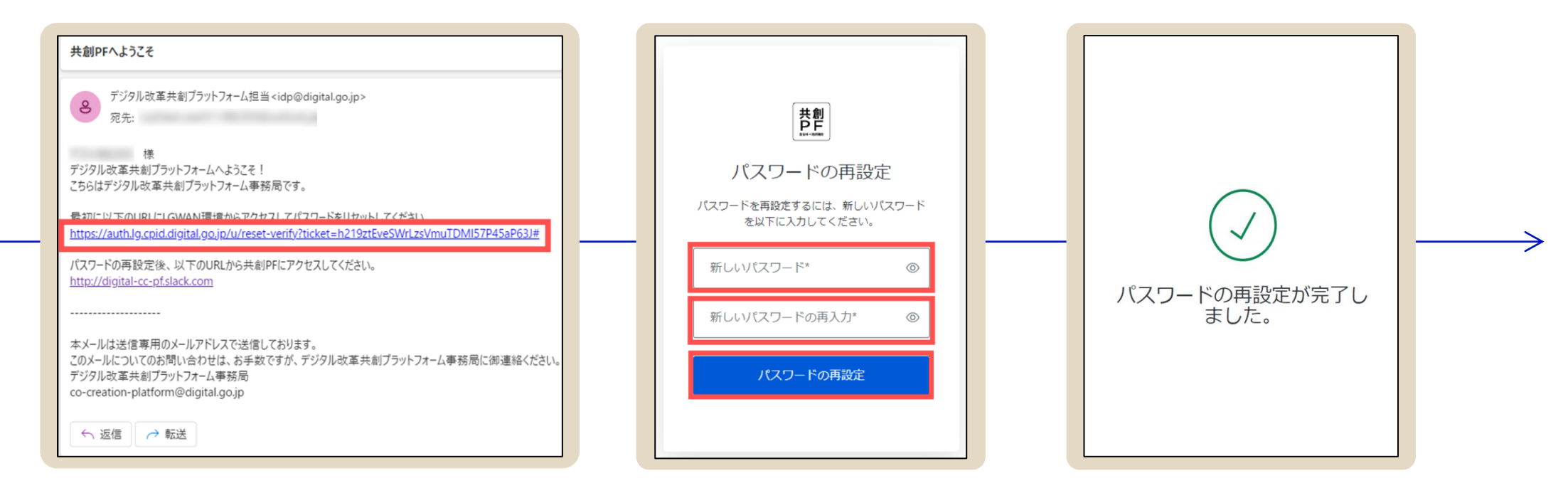

#### 【申請後に招待メールが届かない場合】

数日待っても招待メールが届かない場合は、インターネットメールを受け取れないことや「digital.go.jp」からのメールを受け付けないことが原因である可能性 がありますので、各組織のネットワーク管理者にご相談ください。 登録したメールアドレスの変更やメールを受け付ける設定となっているが招待メールが届かない場合は、デジタル改革共創プラットフォーム事務局までご連絡ください。

# 2.3-1 - 要素目の認証(インターネットからのログイン)

システム管理者(digital.go.jpドメインメール)からの招待メールに沿って手続きを進めてください。 ログインに必要となるメールアドレスは、登録申請時にご登録いただいたメールアドレスとなります。

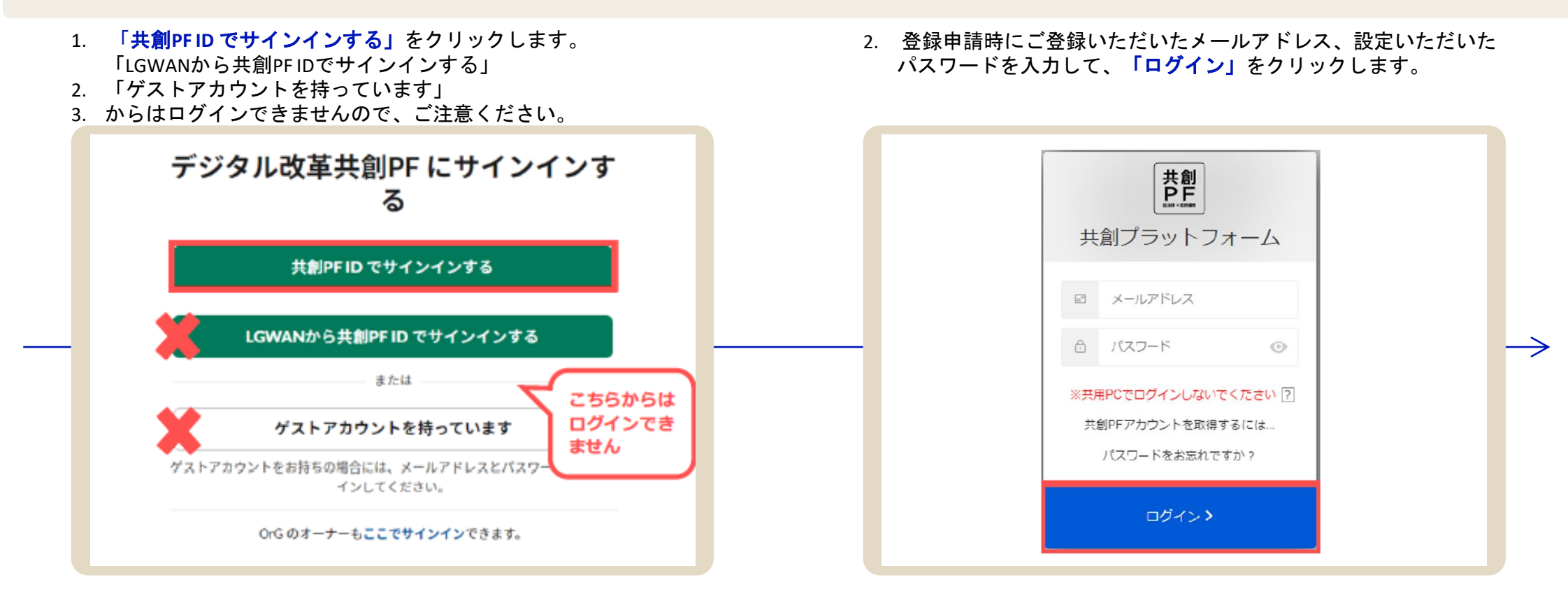

# 2.4-1 二要素目の認証(インターネットからのログイン)

ご自身で設定した認証方式(メール認証・SMS 認証)にて、ログイン手続きを進めてください。 メール認証の場合は登録したメールアドレスあてに、SMS 認証の場合はスマートフォンあてに確認コードが送信されます。

3. 登録したメールアドレスあてに確認コードが送信されます。 ※ SMS 認証の場合はスマートフォンあてに送信されます。 4. 確認コードを入力し「続ける」をクリックしてください。 ログインに成功すれば、共創プラットフォーム画面に遷移します。

| 共創 PF ID の確認コード                                                                                       |        |
|----------------------------------------------------------------------------------------------------|--------|
|                                                                                                    |        |
| <b>確認⊐一ド: 668566</b>                                                                                  |        |
|                                                                                                    |        |
| 本メールは送信専用のメールアドレスで送信しております。<br>このメールについてのお問い合わせは、お手数ですが、デジタル改革共創プラットフォーム事務局に領導<br>デジタル改革共創プラットフォーム事務局 | 略ください。 |
| co-creation-platform@dizital.go.jp                                                                    |        |

|                   | 共創                          |               |  |
|-------------------|-----------------------------|---------------|--|
|                   | コードの入力                      | כ             |  |
| アカウント             | トの登録メールアドレス(<br>ードを入力してくださ) | こ送信されたコ<br>ハ。 |  |
| 1000              | -                           |               |  |
| - ⊐- FØ<br>668566 | 入力*                         |               |  |
|                   |                             |               |  |
|                   | 続ける                         |               |  |
| メール               | が届かない場合はこちら                 | ⇒ 再送信         |  |

※ ログインを行うと登録したアドレスあてに【共創PF ID】ログイン通知が届きます。

# 2.3-2 一要素目の認証(LGWANからのログイン)

システム管理者(digital.go.jpドメインメール)からの招待メールに沿って手続きを進めてください。 ログインに必要となるメールアドレスは、登録申請時にご登録いただいたメールアドレスとなります。

 「LGWANから共創PF ID でサインインする」をクリックします。
 「共創PF IDでサインインする」「メールアドレスとパスワードを 入力する」からはログインできませんので、ご注意ください。  2. 登録申請時にご登録いただいたメールアドレス、設定いただいた パスワードを入力して、「ログイン」クリックします。

| LGWANからま | ŧ創PF ID でサインインする |   | こちらた | いらは |
|----------|------------------|---|------|-----|
|          | または              |   | ません  |     |
| メールアドレ   | スとパスワードを入力する     | 4 | 1    |     |

| <b>共創</b><br><b>共</b> 創プラットフォ                     |                           |
|---------------------------------------------------|---------------------------|
| メールアドレス                                           |                           |
| パスワード                                             | $\odot$                   |
| ※共用PCでログインしないでく<br>共創PFアカウントを取得する<br>パスワードをお忘れですが | <b>ださい</b> ?<br>5には<br>か? |
| ログイン <b>&gt;</b>                                  |                           |

# 2.4-2 二要素目の認証(LGWANからのログイン)

LGWANからのログインの場合は、認証方法はメール認証のみとなります。 登録したメールアドレスあてに確認コードが送信されますので、ログイン手続きを進めてください。

3. 登録したメールアドレスあてに確認コードが送信されます。

確認コードを入力し「続ける」をクリックしてください。
 ログインに成功すれば、共創プラットフォーム画面に遷移します。

| 【共創PF ID】確認コード通知                                                                                                    |  |
|----------------------------------------------------------------------------------------------------|--|
|                                                                                                    |  |
| を割 PF D の)確52コート<br>産認コード: 668566                                                                                                    |  |
|                                                                                                    |  |
| kメールは送信専用のメールアドレスで送信しております。<br>このメールについてのお問い合わせは、お手数ですが、デジタル改革共創ブラットフォーム事務局に御連絡ください。<br>デジタル改革共創ブラットフォーム事務局<br>∞-creation-platform@digital.co.ip |  |
|                                                                                                    |  |
|                                                                                                    |  |

|        | 共日                              | 創                 |       |  |
|--------|---------------------------------|-------------------|-------|--|
|        | コード                             | の入力               |       |  |
| アカウ    | ントの登録メール<br>ードを入力し              | アドレスに送(<br>てください。 | 言されたコ |  |
| (const |                                 |                   |       |  |
| 6685   | <sup>5</sup> の入力* <u></u><br>66 |                   |       |  |
|        | 続                               | ける                |       |  |
| ×-     | ールが届かない場合                       | 合はこちら ⇒           | 再送信   |  |

※ログインを行うと登録したアドレスあてに【共創PF ID】ログイン通知が届きます。

2.5 プロフィール編集

#### 共創プラットフォームにログインできましたら、ご自身のプロフィールを編集してください。 氏名や自己紹介、所属(部署名)、過去の所属・経歴等を設定いただくことで、参加者同士の交流などに役立ちます。

- 選択してください。
- 名前の発音等を設定してください。 所属(部署名)等を設定してください。
- 1. 左下部のアイコンから、「プロフィール」を 2. プロフィールの編集から、氏名やタイトル、 3. 自分の概要の編集から、都道府県や自己紹介、

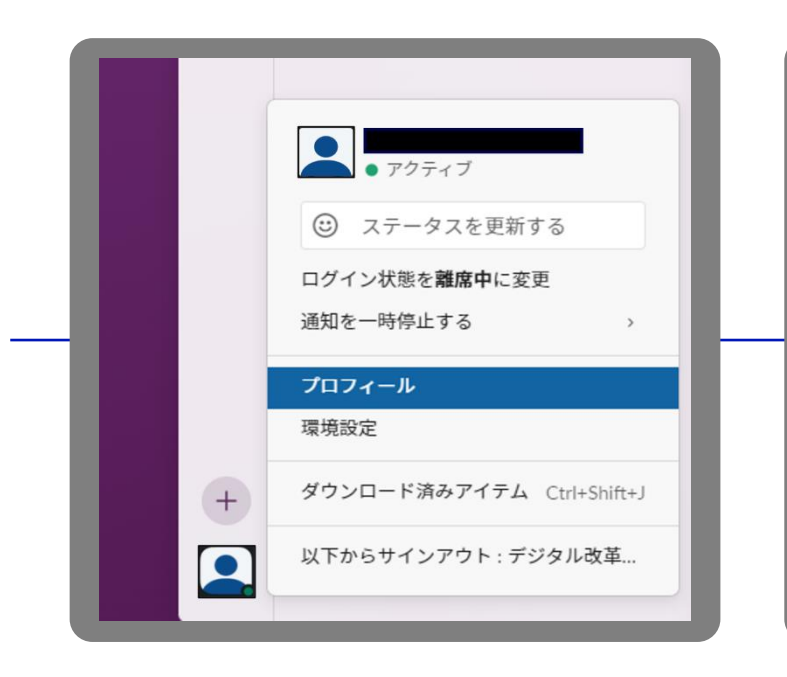

| 氏名                                   | プロフィール写真  |
|--------------------------------------|-----------|
| 氏名                                   |           |
| )<br>〕この項目には必ず入力をお願いします              |           |
| ● 表示名                                |           |
|                                      |           |
| ーーーーーーーーーーーーーーーーーーーーーーーーーーーーーーーーーーーー |           |
| タイトル                                 | 写真をアップロード |
| タイトル                                 | 写真を削除     |
| デジタル改革共創PF でのあなたの役割を説明しましょう。         |           |
| 名前の発音                                |           |
| 浅田(読みは「あさだ」)                         |           |
|                                      |           |
| タイムゾーン                               |           |
| (UTC+09:00) 大阪、札幌、東京                 | ~         |

| 自分の概要 を編集する × ×                                            |   |
|------------------------------------------------------------|---|
| 都道府県                                                       |   |
|                                                            |   |
| 都道府県のご記入をお願いいたします。                                         |   |
| 自己紹介                                                       |   |
|                                                            | ŀ |
| ニックネーム(空欄可)、所属部署、主に担当している仕事、ひとこと(100<br>文字以内を目安に)を教えてください! |   |
| 所属(部署名)                                                    |   |
|                                                            |   |
| 現在所属される部署名(課・係等)のご記入をお願いいたします。                             |   |
| 過去の所属・経歴                                                   |   |

# 3. その他

3. その他

### 3.1 ユーザーの表示名について

### 事務局にて、申請内容をベースに表示名を設定します

例)括弧次郎(括弧川県/括弧川市)

※上記例は氏名「括弧次郎」かつ地方公共団体名が「括弧川市」の場合

※部門(所属等)や経歴等については、プロフィールより編集ください

# 3.2 招待メールに記載のURLの有効期限が切れた場合

#### 招待メールを受信していたが、パスワード設定のURLの有効期限が切れてしまった場合は、以下の方法でパスワード設定を実施 してください

- 「<u>https://digital-cc-pf.slack.com/</u>」にアクセス 後、アクセスしている環境に応じて、「共創 PF IDでサインインする」をクリックしてくだ さい。
- 2. 「パスワードをお忘れですか?」をクリック してください。
- 3. 登録申請したメールアドレスを入力し、「再 設定用のリンクを送る」をクリックしてくだ さい。
   入力したメールアドレス宛にパスワード設定

用のメールが届きますので、案内に沿って設定してください。

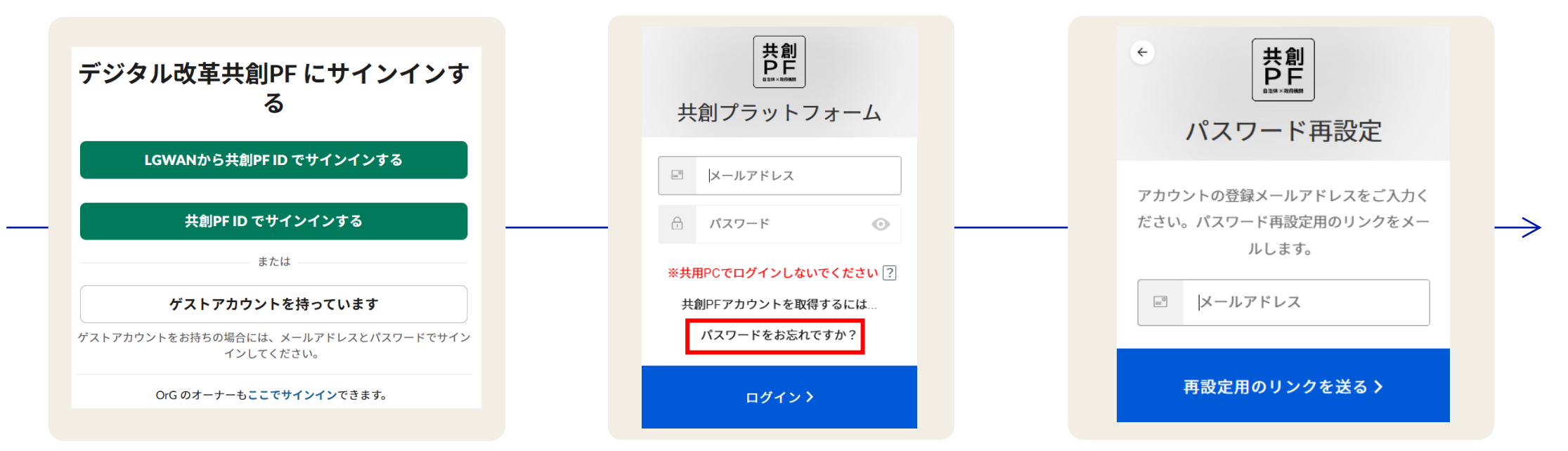

### 3.3 HTML無効化により招待メール内のURL等が不明の場合

### 共創プラットフォーム事務局までご連絡ください

招待メールの「共創 PF へようこそ」や「パスワードリセット」のURLが消滅しており、不明となる場合は、 共創プラットフォーム事務局までご連絡ください

※環境によっては利用できない場合がありますこと、予めご了承願います インターネット側でも閲覧可能、もしくはHTML無効化後にURLが復元可能な lg.jp ドメインのメール アドレスのご利用をご検討ください

### デジタル改革共創プラットフォーム 事務局

問い合わせ : co-creation-platform\_atmark\_digital.go.jp

迷惑メール防止のため、「@」を「\_atmark\_」と表示しています。 メールをお送りになる際には、「 atmark 」を「@」(半角)に直してください。

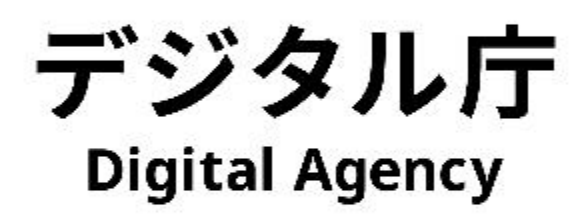